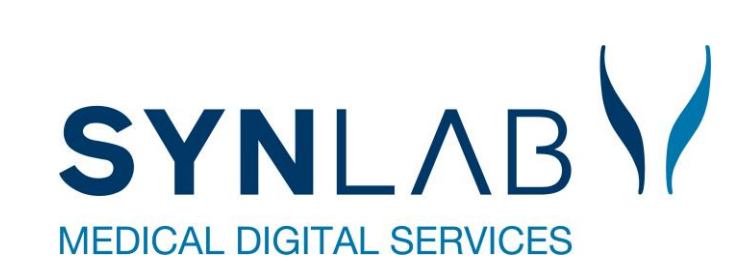

Ì

### Velkommen til Web ERFA møde

9. maj 2023, Forskerparken

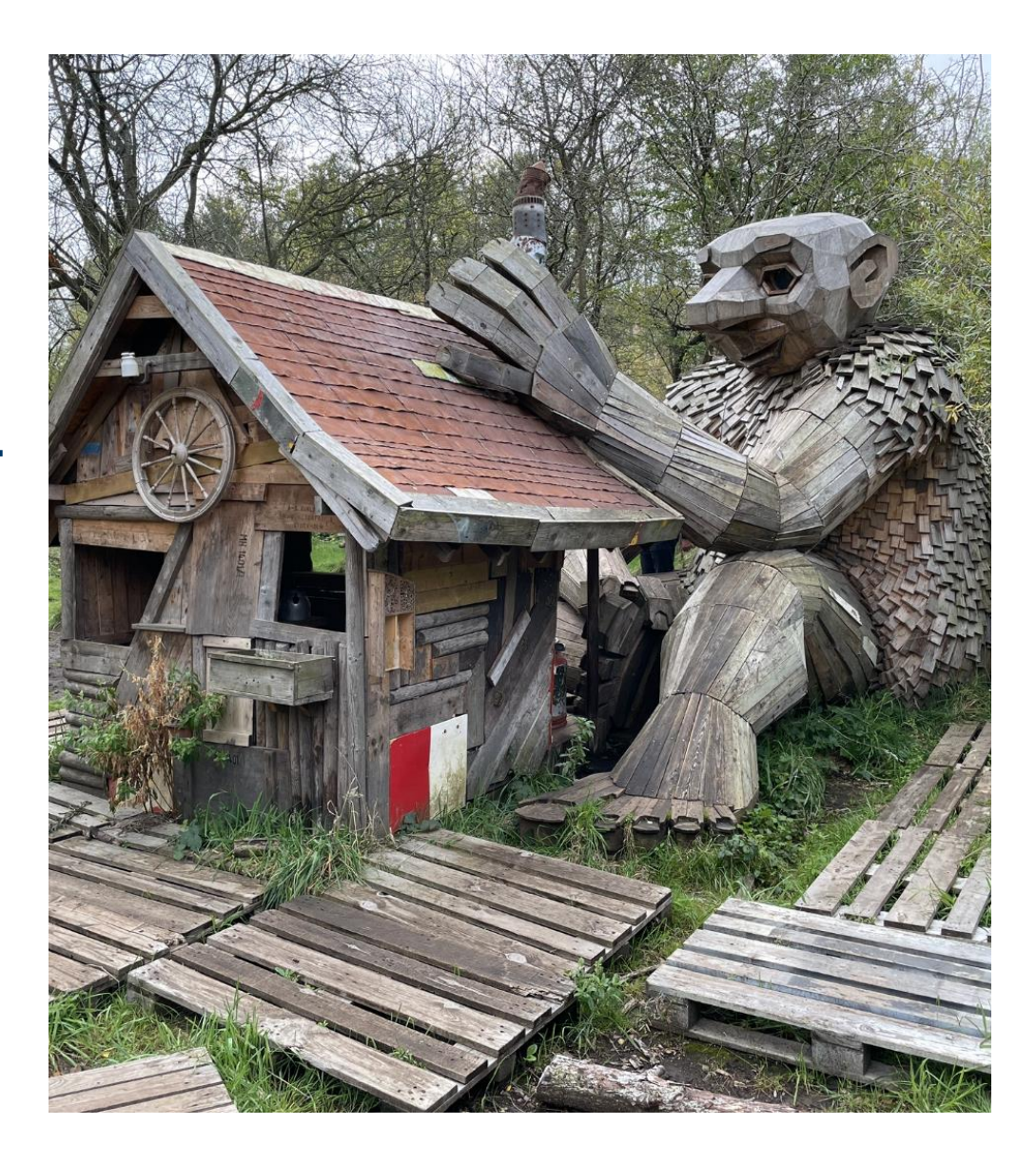

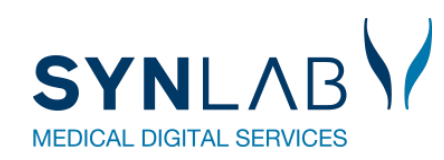

- Velkomst, Praktisk information, herunder valg af referent
- Præsentationsrunde
- Siden sidst
  - Nyt fra MedCom
  - Nyt fra Synlab.
- Gennemgang af opdateringer siden sidst
- WebReq
- Erfaringsudveksling hvad sker der i din region?
- Næste møde
- Eventuelt

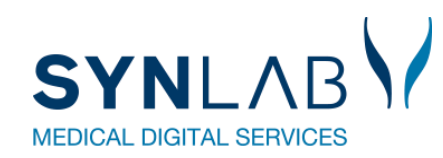

- Velkomst og præsentation
  - $\circ$  Velkommen til møde nr. 17
  - Tilmelding via NemTilmeld betyder ikke, at man kommer på en mailliste til næste år.

Ønsker man at være fast på listen, så skriv til Marianne Broholm

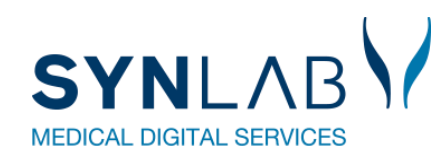

• Praktisk information, heraf valg af referent

 $\circ$  Frokost kl. 12

 $_{\odot}$  Kaffe/te og kage

 $_{\odot}$  Ryd venligst op og tag brugt service med ud af lokalet

 $\circ$  Toiletter i kælderen

 $_{\odot}$  Valg af referent

o referatet fra WebErfa d.11.05.2022

Referat fra Medcom/Webreq ERFA-gruppemøde 11.5.2022

Referent: Christina Mercebach, Bispebjerg og Frederiksberg Hospital, Region Hovedstaden

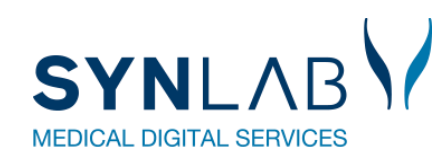

- Velkomst, Praktisk information, herunder valg af referent
- Præsentationsrunde
- Siden sidst
  - Nyt fra MedCom
  - Nyt fra Synlab.
- Gennemgang af opdateringer siden sidst
- WebReq
- Erfaringsudveksling hvad sker der i din region?
- Næste møde
- Eventuelt

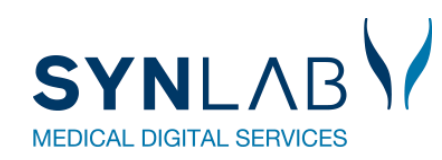

- Velkomst, Praktisk information, herunder valg af referent
- Præsentationsrunde
- Siden sidst
  - Nyt fra MedCom
  - Nyt fra Synlab.
- Gennemgang af opdateringer siden sidst
- WebReq
- Erfaringsudveksling hvad sker der i din region?
- Næste møde
- Eventuelt

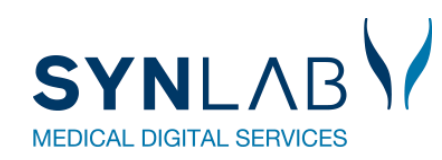

- Velkomst, Praktisk information, herunder valg af referent
- Præsentationsrunde
- Siden sidst
  - Nyt fra MedCom
  - Nyt fra Synlab.
- Gennemgang af opdateringer siden sidst
- WebReq
- Erfaringsudveksling hvad sker der i din region?
- Næste møde
- Eventuelt

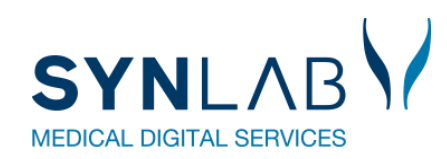

## Nyt fra Synlab

- WebReq, SKI Udbud for de fem regioner og staten
  - o RN er Fælles System Ansvarlig (FSA)
  - $_{\odot}$  SYNLAB blev leverandør  $\textcircled{\odot}$
  - $_{\odot}$  I kan stadig kontakte SYNLAB som i plejer
  - $_{\odot}$  Web-patient arbejdsgruppe under WebReq brugergruppen
  - $_{\odot}$  ERFA gruppen er ikke en del af porteføljen
- Ændringer på <u>SMDS.DK</u>
- Undervisning afholdt for KBA, WebReq systemadmistratorer
- Login med MitID Erhverv, implementeres senest 30 juni

### Overgangen til MitID Erhverv går ind i den afsluttende fase 30. juni 2023

27-04-2023

Alle virksomheder, myndigheder og foreninger, der anvender NemID til erhverv skal skifte til MitID Erhverv, inden NemID til erhverv lukker.

For at sikre en god og sikker overgang for centrale og komplekse løsninger og organisationer, fx kommuner og regioner, vil NemID til erhverv ikke som planlagt lukkes fuldt ned den 30. juni 2023, men fortsætte med begrænset drift og afvikles gradvist frem til den 31. oktober 2023.

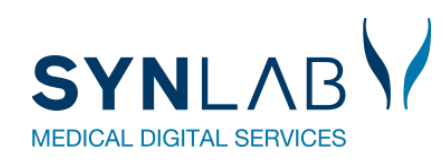

- Velkomst, Praktisk information, herunder valg af referent
- Præsentationsrunde
- Siden sidst
  - Nyt fra MedCom
  - Nyt fra Synlab.
- Gennemgang af opdateringer siden sidst
- WebReq
- Erfaringsudveksling hvad sker der i din region?
- Næste møde
- Eventuelt

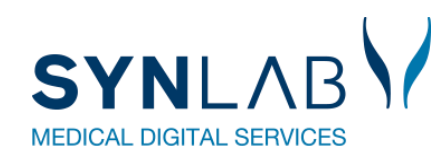

### **Release i december 2022**

• Gennemgang af WebReq-releasen i december 2022

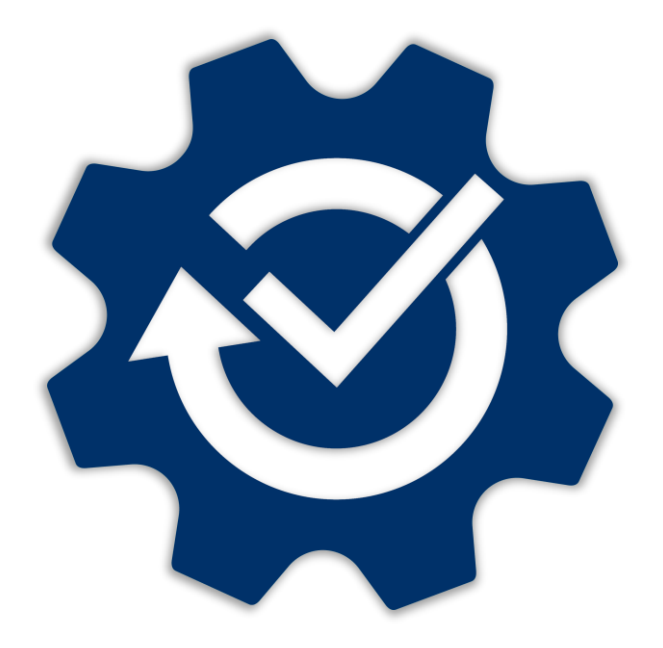

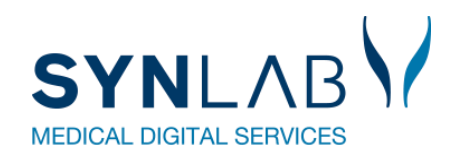

### Visning af aktive Web-Patient skemaer

| Mah Pag                                                                                                  | Praksis 🧭 Lægerne     | Webreq_Synlab support only (990104), ze                                   | De sidste 4 uger Alle gemte | WebPatient Arkiv (4)                  |
|----------------------------------------------------------------------------------------------------|-----------------------|---------------------------------------------------------------------------|-----------------------------|---------------------------------------|
| LABORATORIEREKVISITION                                                                                   | Patient Ruddi Test Be | erggren, 150277-                                                          | Sendte (12) Gemte (1) Hot   | el (8) 🍨 🧧 Ønsker til WebReq          |
| Laboratorium <u>Hent nyheder fra I</u><br>Sønderborg, Sygehus Sønderjylland<br>Klinik profiler<br>Vælg ✓ | aboratoriet           | Prøvetagningstid<br>8 november 2022 05:36<br>Laboratorie profiler<br>Vælg | R                           | ≀ekvisitionstype<br>Prøve indsendes ∽ |

Efter WebPatient Arkiv, kan man i () se hvor mange aktive skemaer der ligger på patienten

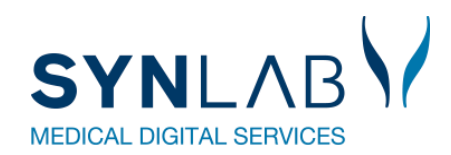

## I Betaler felt er fjernet

| REKVISITIONSOPLYSNINGER                      |                 |              |  |  |  |  |  |
|----------------------------------------------|-----------------|--------------|--|--|--|--|--|
| Prøvetagningstid                             | 8 november 2022 | 08:54 💿      |  |  |  |  |  |
| Kopisvar modtager                            |                 | ~            |  |  |  |  |  |
| Rekvisitionskommentar (320 af 320) tegn      |                 |              |  |  |  |  |  |
| tilbage                                      |                 |              |  |  |  |  |  |
| Information til prøvetager (320 af 320) tegn |                 |              |  |  |  |  |  |
| tilbage                                      |                 |              |  |  |  |  |  |
| Betaler:                                     | Region 🗸 F      | Region       |  |  |  |  |  |
| Samtykke til videregivelse af svar er givet  | Region          |              |  |  |  |  |  |
| Rekvirent initialer                          | Rekvirent       |              |  |  |  |  |  |
|                                              | Anden betaler   |              |  |  |  |  |  |
| 🕼 Annuller                                   |                 | ✓ <u>о</u> к |  |  |  |  |  |

| Oprindelig rekvirent          | 233241000016000 Ortopædkir. Sengeafsnit 8, NAE |
|-------------------------------|------------------------------------------------|
| Oprindeligt rekvistionsnummer | 112254312592                                   |
| Betaler Id                    | 5798001987967                                  |

Der sendes stadig betaler ID med fra f.eks. sygehus eller på de rekvirenter hvor der er sat OIO betaler på.

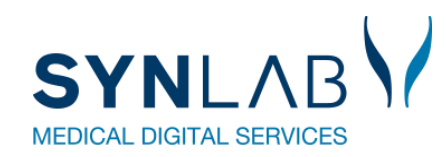

### Bestilling af blodprøver og Web-Patient til Hotel

| 💫 <u>N</u> æste 💟 <u>U</u> dfør 📰 Skema <u>v</u> isning 📙 G <u>e</u> | m A Hotel 🔛 Nulstil 📰 L <u>a</u> borat                                                                                                    | oriesvarportalen                                                                 |
|----------------------------------------------------------------------|----------------------------------------------------------------------------------------------------|----------------------------------------------------------------------------------|
| 👷 🗹 🧔 Hæmoglobin;B                                                   |                                                                                                    |                                                                                  |
| 👷 🗹 🥥 Glukose;P                                                      |                                                                                                    |                                                                                  |
| 👷 🗹 🧔 DAN-PSS;Pt(urinvejssymptomer)                                  | Advarsel<br>Rekvisitionen indeholder følgende<br>analyser, der ikke kan lægges på hotel.<br>Pt(urinvejssymptomer)—Dansk Prostata<br>Symptom Scoringsskema; arb.akt.(tømning;<br>fyldning; andre; seksual) = ?<br>Ønsker du i stedet, at | Advarsel kommer ikke frem længere for Web-                                       |
|                                                                      | GemmeHotel - kun efter aftaleUdskriveAnnullere                                                                                                    | da de altid sendes til borgeren.<br>Fortvivl ikke hvis Web-Patient skemaet under |

s til borgeren. Web-Patient skemaet under Sendte står med type: Prøve tages på laboratoriet, det er sendt til borgeren..

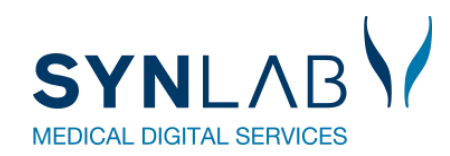

## **Reiterering: Udskrivning af første rekvisition**

| REKVI                                          | SITION: LABORATORIEMEDICIN                                                 |
|------------------------------------------------|----------------------------------------------------------------------------|
| 💟 Udfør 🔝 Listevisning 😸 Gem 🛹 Hotel 🔛 Nulstil | 🛃 Glas 🧠 Pris 🌠 Oplysninger 📎 Advis Reitereringer 1 🗸 Interval (dage) 14 🕏 |

|                                       | KVITI                             | ERING                   |                           |                                 |  |  |  |
|---------------------------------------|-----------------------------------|-------------------------|---------------------------|---------------------------------|--|--|--|
| Tidspunkt for indsendelse:            | 20-01-2023                        |                         |                           |                                 |  |  |  |
| CPR nr:                               | 150277                            | 9995                    |                           |                                 |  |  |  |
| Patient:                              | Ruddi T                           | est Berggreen           |                           |                                 |  |  |  |
| Betaling:                             | Region                            |                         |                           |                                 |  |  |  |
| Reiterering nummer:                   | 0                                 |                         |                           | <b>_</b>                        |  |  |  |
| Rekvisitionsnummer:                   | 101369                            | 983352                  |                           |                                 |  |  |  |
| Rekvisitionstype:                     | Hotel re                          | kvisition               |                           |                                 |  |  |  |
| Prøvedato                             | 23-01-2                           | 023                     |                           | -                               |  |  |  |
| 😂 Udskriv blanket                     | 🗟 Indlæs første                   | 🖗 Ny patient            | 🗟 Ny rekvisition          | 🗶 Afslut                        |  |  |  |
| Laboratoriemedicin                    | Inc                               | llæs første reitere     | erede rekvisition         |                                 |  |  |  |
| Listevis <u>n</u> ing                 | _                                 |                         |                           |                                 |  |  |  |
| <u>Skemavisning</u>                   | •                                 |                         |                           |                                 |  |  |  |
| Gentag Rekvisition                    |                                   |                         | REKVISITION: LABORATORIEM | MEDICIN                         |  |  |  |
| Med analyser og kliniske oplysninge   | er                                | 📙 Gem 🚀 Hotel 🖺 Nulstil |                           | 👪 Glas 🧾 Opl <u>y</u> sninger 🛛 |  |  |  |
| , , , , , , , , , , , , , , , , , , , | SØG: Angly søgeord                |                         |                           |                                 |  |  |  |
|                                       | - KLINISK BIOKEMI                 | 0.0.2                   | 🖕 🗹 🥥 Hæmoglobin;B        | М                               |  |  |  |
|                                       | Hæmoglobin;B                      |                         | 👷 🗹 🥥 Kalium;P            | M                               |  |  |  |
|                                       | VÆLG ANDRE ANALYSER               |                         |                           |                                 |  |  |  |
|                                       | + KLINISK MIKROBIOLOGI            |                         |                           |                                 |  |  |  |
|                                       | + EGNE ANALYSER                   |                         |                           |                                 |  |  |  |
|                                       | + WEB PATIENT                     |                         |                           |                                 |  |  |  |
|                                       | 🚺 🚺 Udfør 🥅 Skema <u>v</u> isning | 🛃 Gem 🛹 Hotel 🚷 Nulstil |                           |                                 |  |  |  |
|                                       |                                   |                         |                           |                                 |  |  |  |

Hvis man vælger Hotel på en reiterering, kan man nu på kvitteringssiden vælge at udskrive den første af de reitererede Ved **Indlæs første**, kommer man retur til rekvireringsbilledet hvor analyserne er valgt, så evt. prompter kan besvares.

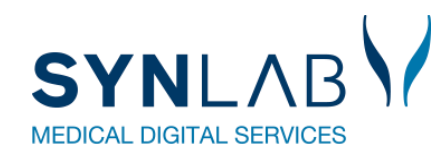

### WebReq Admin-opdateringer

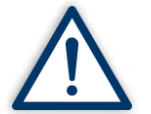

Husk altid at opdatere din browser efter en opdatering (Ctrl + F5) samt at slette alle cookies/cache (Ctrl + Shift + Delete)

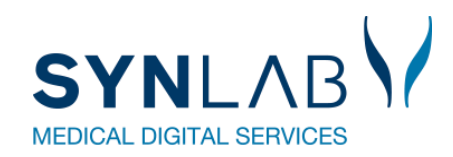

### Muligt at rediger eget lab

| Laboratorie ~       | Rekvirent eget    | lab               |                |                            |
|---------------------|-------------------|-------------------|----------------|----------------------------|
| Q Søg Rekvisitioner | Rekviren          | t eget lab        |                |                            |
| ដ Rekvirent         | Filtrér<br>123456 |                   |                |                            |
| ដ Personale         | Kode<br>123456    | Navn<br>123456lab | Eget lab<br>Ja | 🖞 Vis egne analyser 📝 Ret  |
| Rekvirent eget lab  |                   |                   |                |                            |
|                     |                   |                   | Ĩ              | Benyt WebQuality remindere |

**Rekvirent eget lab.** → **Ret**: Her kan flueben f.eks. fjernes i WebQuality remindere for dem der anvender den udvidede udgave.

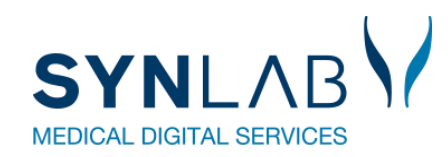

### **Download af profiler er forbedret**

| 8                   | Download / Profiler<br>Rekvirent profiler |          |          |                  |        |       |
|---------------------|-------------------------------------------|----------|----------|------------------|--------|-------|
| Laboratorie 🗸       | Indtast søgeord                           | Q Ydernr | Q Profil | <b>Q</b> Analyse | Q Kode | Q Lab |
| Q Søg Rekvisitioner |                                           |          |          |                  |        |       |
| La Rekvirent        |                                           |          |          |                  |        |       |
| 22 Personale        |                                           |          |          |                  |        |       |
| Rekvirent eget lab  |                                           |          |          |                  |        |       |
| Download ^          |                                           |          |          |                  |        |       |

**Profiler** → **Download**: Alle rekvirenter under det valgte laboratorie som har oprettet profiler, vil nu være med i udtrækket.

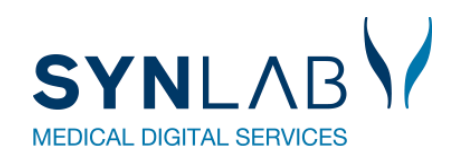

### **Rekvisitioner ses for alle rekvirenter**

|                     | Rekvirenter              |                                          |          |       |               |            |                  |                    |                          |              |
|---------------------|--------------------------|------------------------------------------|----------|-------|---------------|------------|------------------|--------------------|--------------------------|--------------|
|                     | Speciale                 | Indtast søgeord                          |          |       |               |            |                  |                    |                          |              |
| 🖶 Laboratorie 🗸     | Alle 👻                   | 123456                                   |          | c     | <b>)</b> Navn | Q, Ydernr  | <b>Q</b> Adresse | <b>Q</b> By/Postnr | <b>Q</b> Lokationsnummer | Q SOR        |
| <b></b>             | Søgekriterier: Navn, Yde | ernr, Adresse, By/Postnr, Lokationsnumme | er, SOR, |       |               |            |                  |                    |                          |              |
| Q Søg Rekvisitioner |                          |                                          |          |       |               |            |                  |                    |                          |              |
|                     |                          |                                          |          |       |               |            |                  |                    |                          |              |
| 2. Rekvirent        |                          |                                          |          |       |               |            |                  |                    |                          |              |
|                     |                          |                                          |          |       |               |            |                  |                    |                          |              |
| Personale           | 1222                     |                                          | 2007     | 31.13 | 0.00          |            |                  |                    |                          |              |
|                     | Ydernr                   | Navn                                     | KKA      | MIK   | PAT           |            |                  | -                  |                          |              |
| Rekvirent eget lab  | 123456                   | Lægehuset WebReq                         | Ja       | Ja    | Ja            | 20Personer | ■Rekvisitioner   | □Profiler          | Send besked              | <b>①Slet</b> |

**Rekvirent-> Rekvisitioner** korrekt.: Det er nu rettet til, så man kan se klinikkens rekvisitioner, selv om der er rigtig mange. Tidligere blev der vist en blank side.

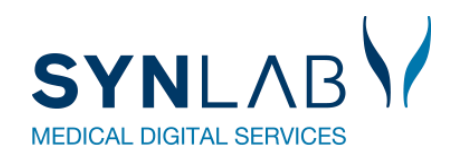

### **Oprettelse af flere prompter på en analyse**

| C gra                                                             |
|-------------------------------------------------------------------|
| Navn                                                              |
| Spørgsmål - ja/nej (6)                                            |
| ✓ 52400 Gravid - Er patienten gravid?                             |
| 🔲 10021 Har patienten haft - Har patienten haft erythema migrans? |
| 92304 Infektion i relation til graviditet, fødsel eller abort?    |

**Analyse -> prompter:** Der kan nu søges og tilføjes flere prompter på analysen, uden at de eksisterende prompter slettes.

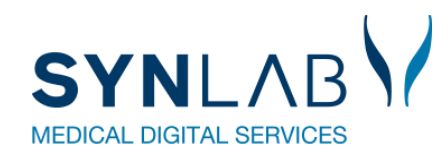

### Analyseudtræk forbedret

|                | Laboratorie / Analyser / Eksportér analyser |
|----------------|---------------------------------------------|
| 8              | Eksportér analyser                          |
| Laboratorie ^  | Vælg filtype                                |
| Laboratorie    | Excel fil Simpel tekstfil                   |
| Analyser       | Vælg analysegrupper Vælg/fravælg alle       |
| Analysegrupper | ✓ Hæmatologi                                |

Analyser ->Eksporter: Udtræk vil nu indeholde alle de analysegrupper der er valgt., Tidligere kom prompter m.fl. ikke med. XML filtype er ikke synlig længere.

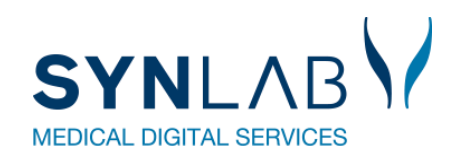

### Kun Analysepris eller analysegruppe på analysen

| 8              |                   | 8              |                                              |
|----------------|-------------------|----------------|----------------------------------------------|
| Laboratorie ^  | Prisgruppe<br>A   | Laboratorie ^  | Prisgrupper (Holbæk sygehus)                 |
| Laboratorie    | Analysepris       | Laboratorie    | A <50 kr.<br>Beskrivelse                     |
| Analyser       | Peleciescope      | Analyser       | B 50-100 kr.<br>Beskrivelse<br>C 100-200 kr. |
| Analysegrupper | Prisgruppe        | Analysegrupper | Beskrivelse<br>D 200-300 kr.                 |
| Prisgrupper    | Analysepris<br>47 | Prisgrupper    | E > 300                                      |

**Analyser:** Det er ikke længere muligt at sætte analysepris og prisgruppe op på en analyse. Ved indtastning af den ene, bliver det andet felt gråt/ ikke redigerbar.

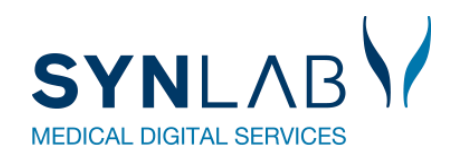

## Flytning af gemte og hotel rekvisitioner

| WebReq Admin 📃          |                                                                    |                                                                |
|-------------------------|--------------------------------------------------------------------|----------------------------------------------------------------|
|                         | Rekvirent / 33<br>Abn alle / Luk alle                              | ernr 027243 til rekvirent med ydernr 091034                    |
|                         | Læge Johansen                                                      |                                                                |
| Laboratorie -           | Rekvirent rekvisition data for klinisk kemi analyse                |                                                                |
| Q Søg Rekvisitioner     | Rekvirent rekvisition data for mikrobiologi analyse                | Overførsel af rekvitioner                                      |
| 2 Rekvirent             | Rekvirent rekvisition data for patologi-analyse                    | Er du sikker på at du vil<br>overføre Alle 6 rekvitioner fra   |
| 22 Personale            | Adgangskontrol                                                     | rekvirent med ydernr 027243 til<br>rekvirent med ydernr 091034 |
| Rekvirent eget lab      | Overfør Gemte og Hotel rekvitioner                                 |                                                                |
| Download ^     Profiler | Ydernr som Gemte og Hotel rekvitioner skal overføres til<br>072443 | OK Annuller                                                    |

**Rekvirent**  $\rightarrow$  **Ret**  $\rightarrow$  **Overfør**: Laboratorie administrator kan nu selv flytte gemte og hotel rekvisitioner fra et yder nr til et andet i forbindelse med praksisoverdragelse.

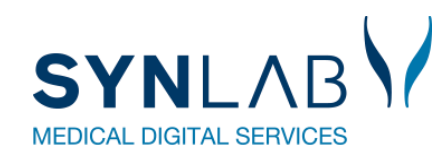

### Nyt kommentar felt under Rekvirent

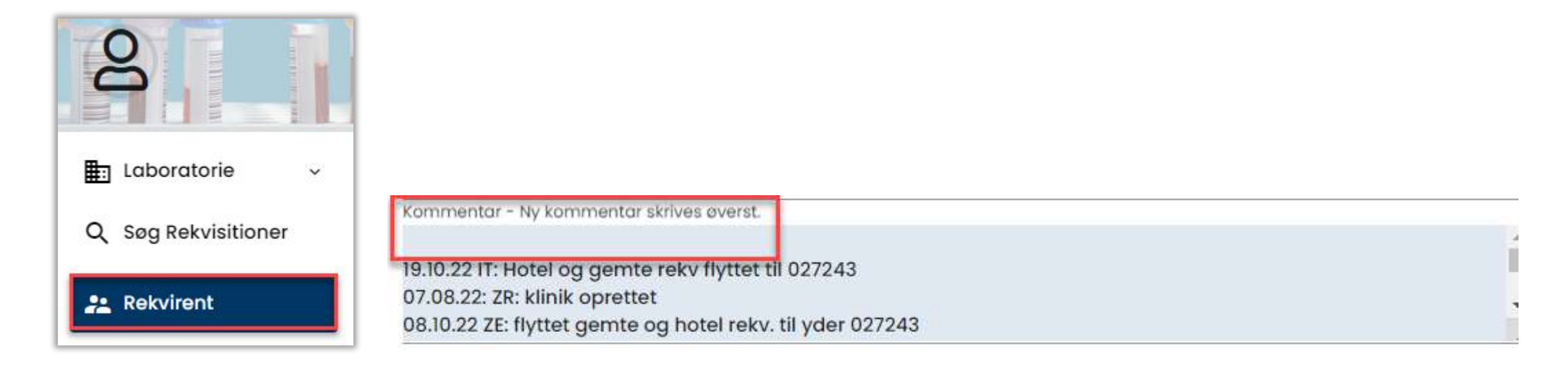

**Rekvirent -> Ret**: Felt til f.eks. dato, initialer, samt en lille tekst om hvad man har ændret på rekvirenten. Nye kommentar skrives ovenfor tidligere kommentar.

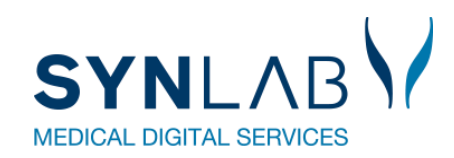

## Automatisk opslag af bynavn på rekvirent

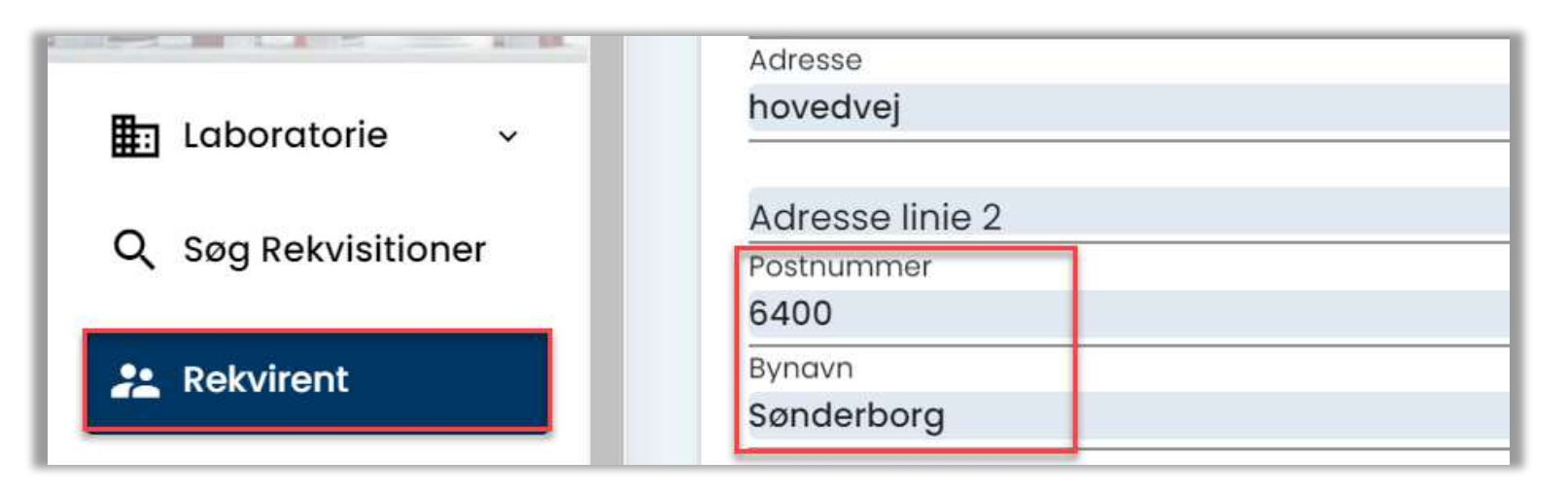

**Rekvirent** → **Ny Rekvirent**/ **Ret**: Ved ændring af eksisterende- eller oprettelse af ny Rekvirent, vil bynavn nu automatisk blive sat ind ved indtastning af postnummer.

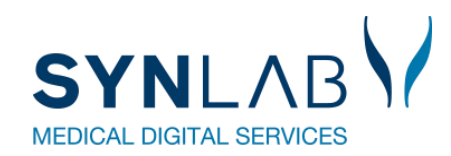

### **Brugeroprettelse med to initialer**

| Opret ny person (Læge Johansen)          | rol                                                                                             |  |  |  |  |
|------------------------------------------|-------------------------------------------------------------------------------------------------|--|--|--|--|
|                                          | ekvirent                                                                                        |  |  |  |  |
| CprNummer *                              | Dette felt er påkrævet e administrator                                                          |  |  |  |  |
|                                          | lodtager                                                                                        |  |  |  |  |
|                                          | Søg Rekvisition                                                                                 |  |  |  |  |
| Effernavn                                | PersonaleAnsvarlig                                                                              |  |  |  |  |
| Login navn                               | <ul> <li>Klinikadministrator</li> <li>Dataansvarlig</li> <li>Blodprøvebooking bruger</li> </ul> |  |  |  |  |
| A2TU3NVtiA                               |                                                                                                 |  |  |  |  |
| Certifikat ID                            |                                                                                                 |  |  |  |  |
| Initialer * Der skal minimum være 4 tegn | Blodprøvebooking administrator                                                                  |  |  |  |  |
| CV<br>Email *                            | Adgang til at sende beskeder i adm                                                              |  |  |  |  |

**Rekvirent** → **Bruger**/**Ny bruger**: Der skal indtastes 4 cifre under **Initialer**. Tidligere bruger kan fortsat have to initialer. Cursoren starter nu i cpr. nr. feltet.

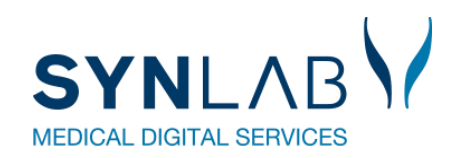

### Personale søgning forbedret

|                     | Personale<br>Personer |                |            |                     |               |
|---------------------|-----------------------|----------------|------------|---------------------|---------------|
| Laboratorie 🗸       | 251248-9996           |                |            | Q CPR-nummer Q Navn |               |
| Q Søg Rekvisitioner | CPR                   | Navn           | Email      | Sidste login        | Rekvirenter   |
| 2 Rekvirent         | 2512489996            | Nancy Berggren | xx@dmdd.dk | 24-10-2022          | & Rekvirenter |
| Personale           |                       |                |            |                     | Antol pr.     |

Søgning under Personale er forbedret. Der kan nu også søges på cpr.nr. med bindestreg i.

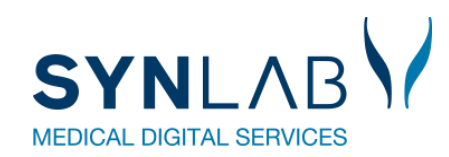

### Minikald forbedret med HTM vedhæftning

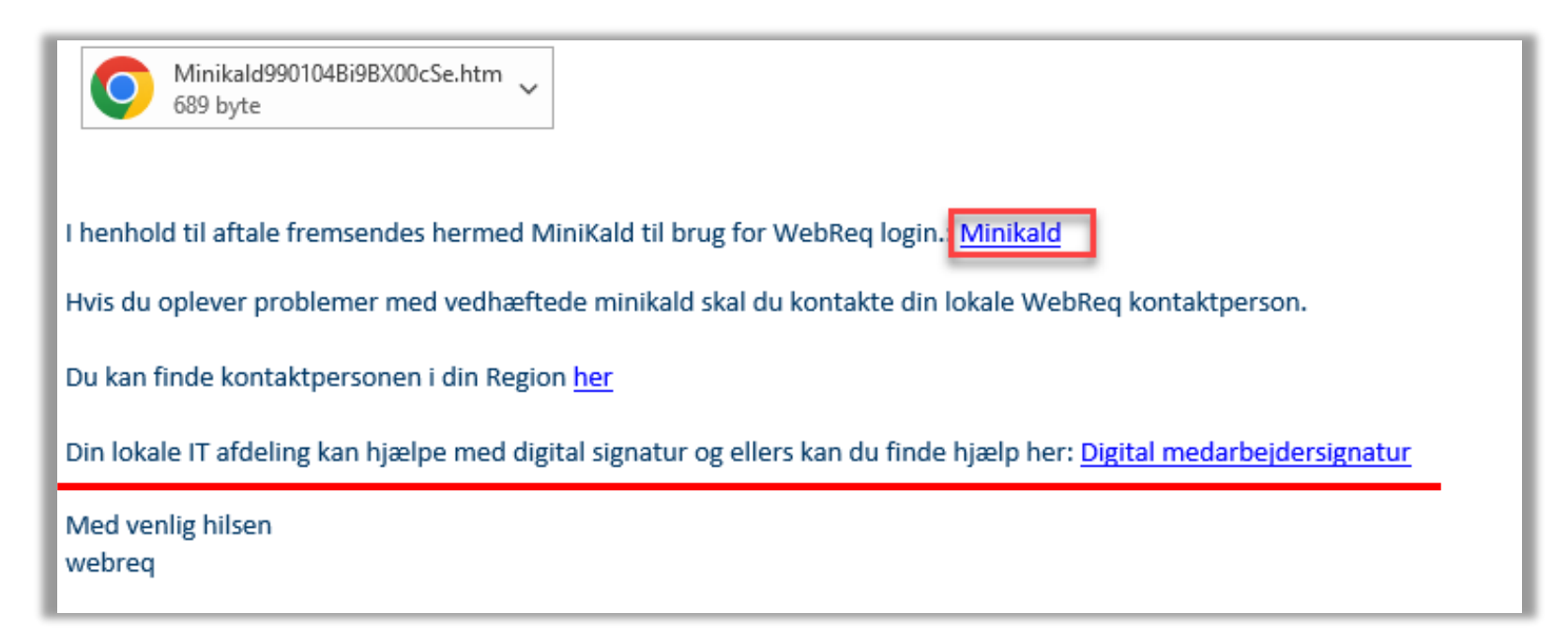

Forbedret sikkerhed nogle steder i regionerne gør, at brugerne ikke altid kan anvende vores minikald. Derfor er der nu også vedhæftet en HTM link, som kan anvendes til at komme på WebReq

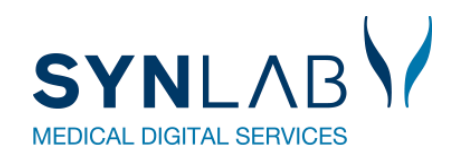

### Informations tekst fjernes ved korrekt login

|                                        | Velkommen til WebReq Admin |
|----------------------------------------|----------------------------|
|                                        | Brugernavn                 |
|                                        | holbæk                     |
|                                        | Adgangskode                |
| 8 Forkert brugernavn eller adgangskode |                            |
|                                        | Initialer                  |
|                                        | sd                         |
|                                        |                            |
|                                        | Login                      |
|                                        |                            |
|                                        |                            |
|                                        |                            |

Ved **Login**, skal der nu ikke som tidligere klikkes på gamle fejlbeskeder for at de går væk.

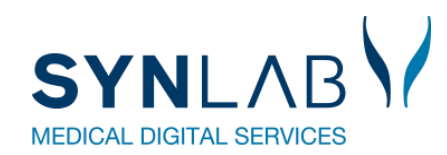

## Mail besked til nye booking brugere tilrettet

| Kære xxx<br>I henhold til aftale fremsendes hermed logininformation:       |
|----------------------------------------------------------------------------|
| Anvend flg. link til admin blodprover https://blodprover.multimed.dsdn.dk/ |
| Login = xxxx<br>Initialer = xxxx<br>Password = xxxx                        |
| Ved spørgsmål, kontakt venligst Biokemisk afdeling.                        |
| Med venlig hilsen                                                          |
| XXXX                                                                       |

Gamle link til pandemi er nu fjernet.

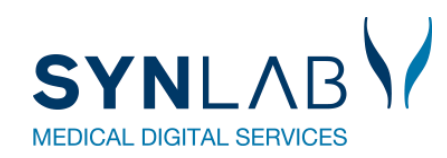

### Navngivning af Adgangskort på personer rettet til

| Adgangskontrol                                    |  |
|---------------------------------------------------|--|
| Webreg Rekvirent                                  |  |
| Eget laboratorie (Se adgang eget lab og analyser) |  |
| Laboratorie administrator                         |  |
| Søg Rekvisition                                   |  |
| 🗌 LabSøgning (Anvendes ikke)                      |  |
| Søg Rekvirent                                     |  |
| Send System besked                                |  |
| 🗌 Mobillab                                        |  |
| Blodprøvebooking laboratorie personale            |  |
| 🗌 Blodprøvebooking administrator                  |  |

Under **Rekvirent > Personer /Ny person** angiver man hvilke rettigheder brugeren skal have. Teksterne til disse adgangskort er ændret en smule, for at være mere sigende og enslydende i testsystem og produktion.

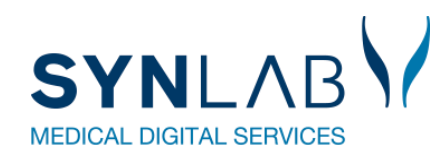

### Ny stregkode til etiketter

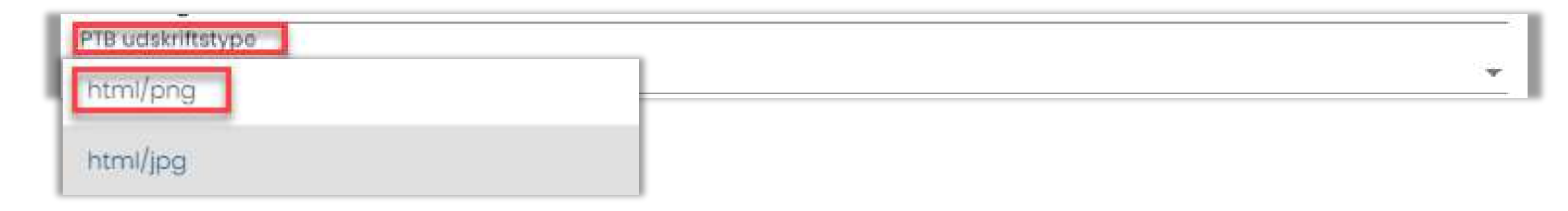

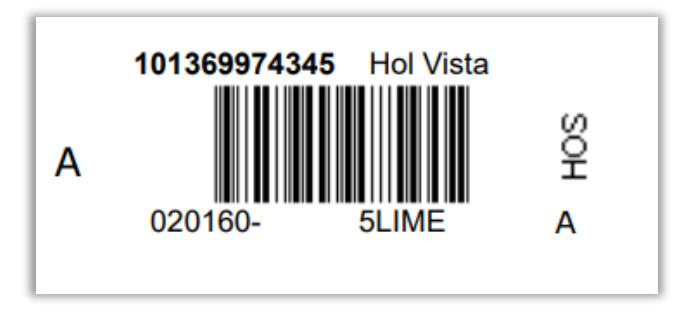

Prikker på barkoderne.

Da rekvirenterne har problemer med at fastholde printeropsætningen med 600 DPI i Chrome og Edge, har vi udviklet en ny stegkode: html/png

### Sager der venter:

Indmeldte fejl

Ønsker prioriteret til Juni 2023:

WRA-465 ID 8 WR release juni 23 Personer stå inaktive 1/2 år

WRA-466 ID 7 WR release juni 23 Flytte gemte og hotel rekv. til ny SOR kode

WRA-468 ID 5 WR release juni 23 Til og fra vælge inaktive analyser i profiludtræk

WRA-469 ID 11, del 2 WR release juni 23 Fremdatere opstart på NY analyse

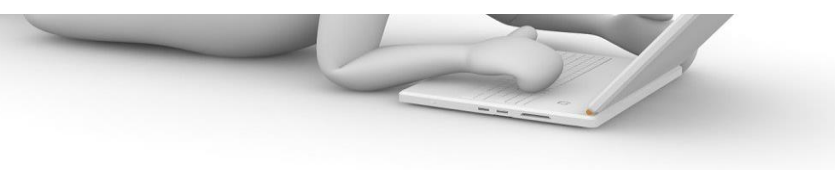

### **Frokost**

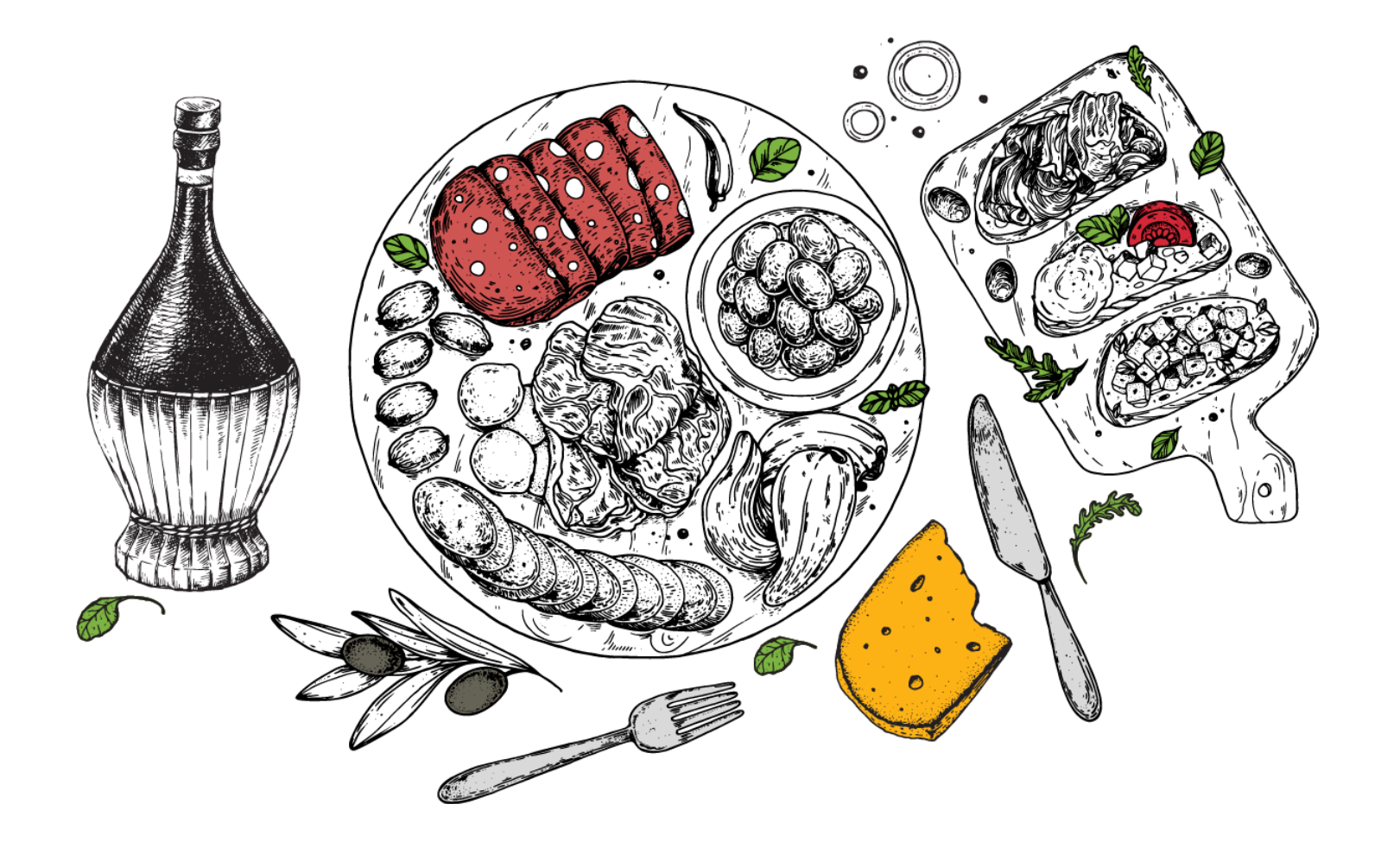

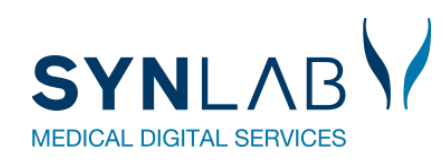

- Velkomst, Praktisk information, herunder valg af referent
- Præsentationsrunde
- Siden sidst
  - Nyt fra MedCom
  - Nyt fra Synlab.
- Gennemgang af opdateringer siden sidst
- WebReq
- Erfaringsudveksling hvad sker der i din region?
- Næste møde
- Eventuelt

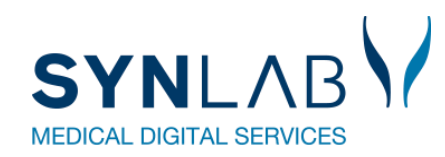

| nl ah | × 🥼 |  |
|-------|-----|--|
|-------|-----|--|

### Webquality opsætning

Den almindelige

### På laboratoriet

29

Antal dage inden reminder om WebQuality (0=deaktiveret)

Benyt WebQuality remindere

Beskedtekst ved WebQuality reminder

### På analysen

| Dæk   | kker følgende egenanalyser |          | WebQuality CPR nummer    |
|-------|----------------------------|----------|--------------------------|
| Udfør | rende laboratorie<br>en    |          | 1809801QW1               |
|       |                            |          | WebQuality sidst bestilt |
|       |                            |          | 23-02-2023 12:16:52      |
|       |                            |          |                          |
|       | Tilknyttede prompter       | 🕀 Tilføj |                          |
| ~     | EQP700 Analyseresultat     | 🗎 Slet   |                          |
|       |                            |          |                          |

### På rekvirenten

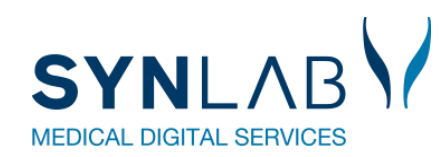

### Webquality opsætning på laboratoriet

Den udvidet

#### På laboratoriet

Antal dage inden reminder om WebQuality (0=deaktiveret) 40 Senyt WebQuality remindere Beskedtekst ved WebQuality reminder Til {0}. Vi har for sidste kalendermåned konstateret, at din praksis ikke har rekvireret parallelanalyse med laboratoriet for analyserne: {1}. Parallelanalyse er vigtigt af hensyn til analysekvaliteten i almen praksis og en forudsætning for at Besked type EDI

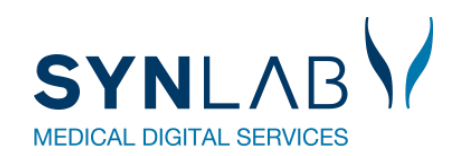

### Webquality opsætning på analysen

#### Den udvidet

### På analysen

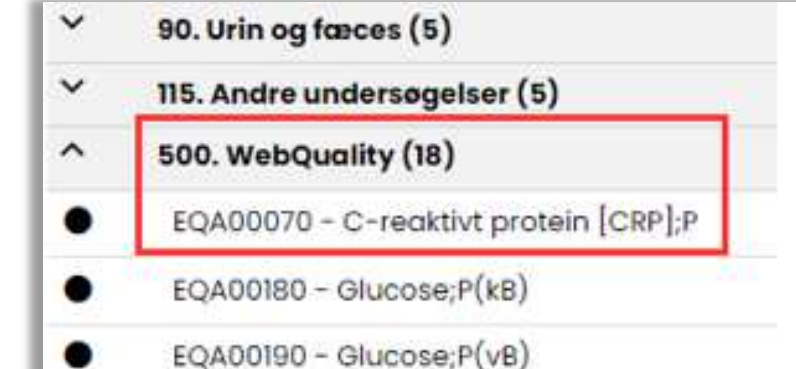

Højeste prioritet \* Normal Dækker følgende egenanalyser NPU19748

Tilknyttede prompter × EQP325 Anvendt apparatur - QuikRead ~ EQP327 Anvendt apparatur - QuikRead 101  $\sim$ EQP011 Anvendt apparaturnr. -V EQP013 Anvendt apparaturnr. - Apparaturnr. 1 V EQP600 Lotnr på stix,reagens,cuvette V EQP700 Analyseresultat V EQP201 Anvendt apparatur - ABX Mic CRP ~ EQP219 Anvendt apparatur - Afinion × EQP309 Anvendt apparatur - NycoCard R V EQP307 Anvendt apparatur - NycoCard V EQP240 Anvendt apparatur - i-CHROMA V EQP324 Anvendt apparatur - QuikRead go V KOPI Angiv kopisvarmodtager - 998200 ~ EQP125 Anvendt apparatur - Andet V EQP040 Anvendt apparaturnr. - Apparatnr. 1 V EQP041 Anvendt apparaturnr. - Apparatnr. 2 V EQP042 Anvendt apparaturnr. - Apparatnr. 3 V EQP043 Anvendt apparaturnr. - Apparatnr. 4 × EQP044 Anvendt apparaturnr. - Apparatnr. 5 × EQP045 Anvendt apparaturnr. - Apparatnr. 6  $\sim$ EQP046 Anvendt apparaturnr. - Apparatnr. 7  $\sim$ EQP047 Anvendt apparaturnr. - Apparatnr. 8 V EQP048 Anvendt apparaturnr. - Apparatnr. 9 V EQP049 Anvendt apparaturnr. - Apparatnr.10 V EQP356 Anvendt apparatur - MicrosemiCRP × EQP374 Anvendt apparatur - Afinion 2

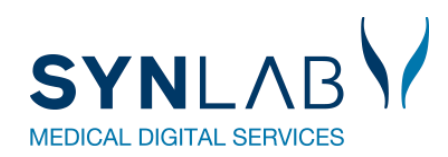

### Webquality opsætning på rekvirenten

Den udvidet

### På rekvirenten

WebQuality CPR nummer

1809801QW1

WebQuality sidst bestilt

23-02-2023 12:16:52

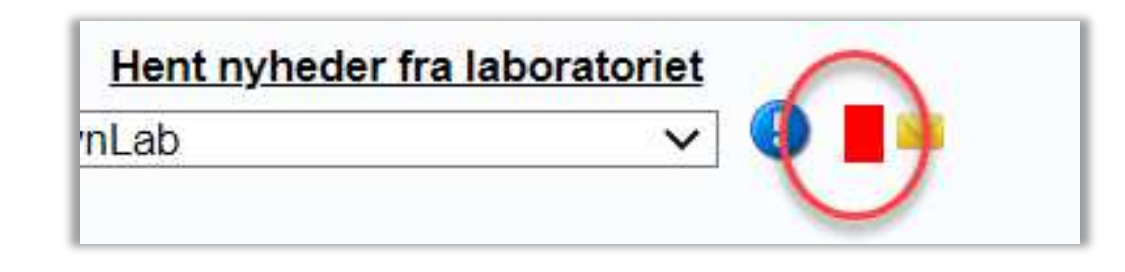

### EDI besked

|              | Til Lægerne Vi har fo                           | or sidste                |          |                     |  |  |  |  |
|--------------|-------------------------------------------------|--------------------------|----------|---------------------|--|--|--|--|
|              | kalendermåned konstateret, at c                 | lin praksis ikke har     |          |                     |  |  |  |  |
|              | rekvireret parallelanalyse med laboratoriet for |                          |          |                     |  |  |  |  |
| Manglende    | analyserne: C-reaktivt protein [C               | RP];P,. Parallelanalyse  | 01-05-   |                     |  |  |  |  |
| udførelse af | er vigtigt af hensyn til analysekve             | aliteten i almen praksis | 2023     | 08-05-2023 02:02:23 |  |  |  |  |
| WebQuality   | og en forudsætning for at modte                 | ige honorar for          | 02:02:23 |                     |  |  |  |  |
|              | ydelsen. Rekvirering af parallelar              | alyser foretages i       |          |                     |  |  |  |  |
|              | WebQuality. Ved spørgsmål kont                  | akt venligst din         |          |                     |  |  |  |  |
|              | laboratoriekonsulent på tlf. 4829               | 2200.                    |          |                     |  |  |  |  |

**Region Hovedstaden** 

# KV-stat som værktøj

Kvalitetsvurderingsrapport

# Præsentation:

- Central Enhed for kvalitetssikring (CEK)
- 5 laboratoriekonsulenter (4,8 fuldtidskonsulenter)
- Ca. 600 besøg hos almen praktiserende læger årligt
- Praktiserende Læger indsender månedligt parallelanalyser via WebQuailty.
- Anvender KV-stat til kvalitetsgennemgang af parallelanalyserne på møderne

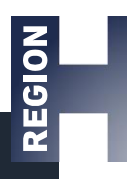

# Hvad er KV-stat

- KvalitetsVurderings-statistik
- Kvalitetsvurdere det enkelte apparat
- Der kan hentes en

kvalitetsvurderingsrapport for det enkelte ydernummers apparatur

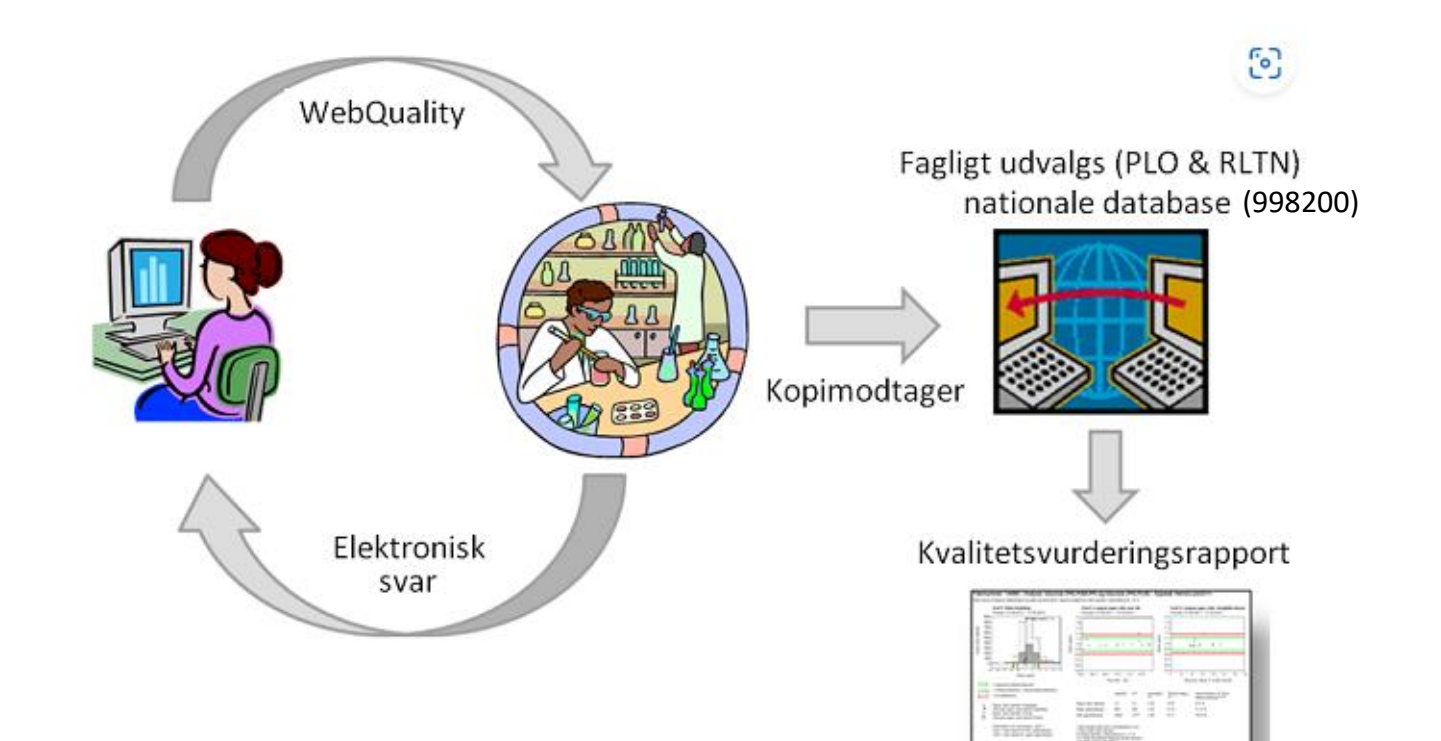

# Adgang til kvalitetsvurderingsrapport

- Kan tilgåes af alle via kvstat.dk hvis man er oprettet
- Laboratorierepræsentanter kan få adgang til alle ydernumre, samt mulighed for udvidet excel-udtræk som man selv kan lave yderligere statistik over
- Det enkelte ydernummer kan, via deres laboratorierepræsentant, oprettes så de har adgang til deres egen kvalitetsvurderingsrapport
- Adgang ved at laboratorierepræsentant kontakter CEK på mail <u>noh-labkonsulent@regionh.dk</u> og oplyser ydernummer, praksisnavn, region og adresse
- Brugernavn og adgangskode modtages sammen med et velkomstbrev

### •<u>CEK :</u>

- Adgang via internt konsulentsystem
- Udviklet af tidligere, nu pensioneret, medarbejder på RHEL.
- Via konsulentsystemet oprettes brugere til KVSTAT.dk og vi kan herigennem tilgå en udvidet kvalitetsvurderingsrapport

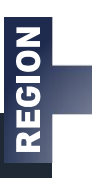

# Oprettelse af rekvisition i WebQuality

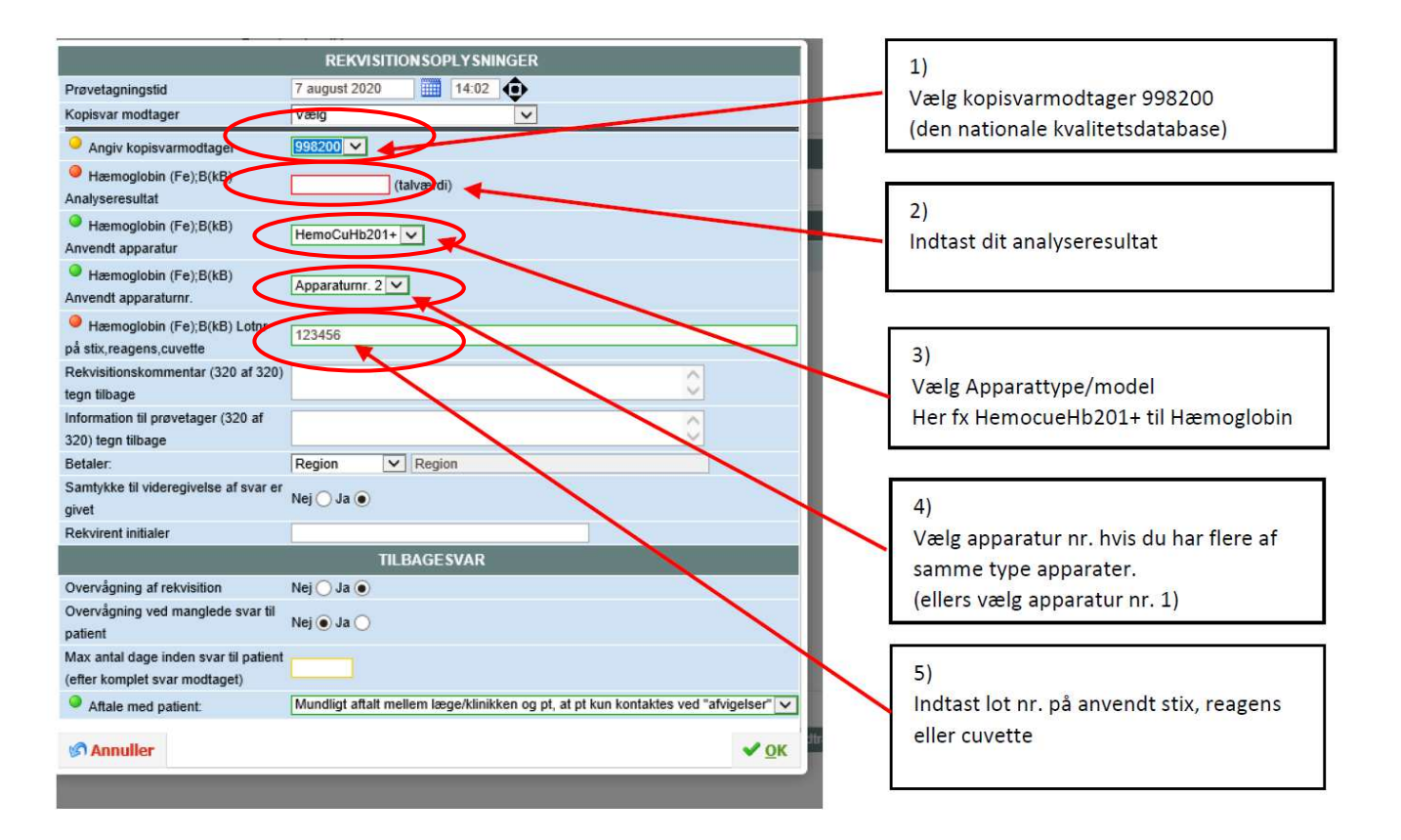

Ydernummer:

#### - Analyse: C-reaktivt protein [CRP] (PN);P - Apparat: Afinion 2

Ratioværdi er lægens patientnære resultat / ønsket værdi. I figuren indgår kun ratioværdier i intervallet >=0,5 - <=1,5.

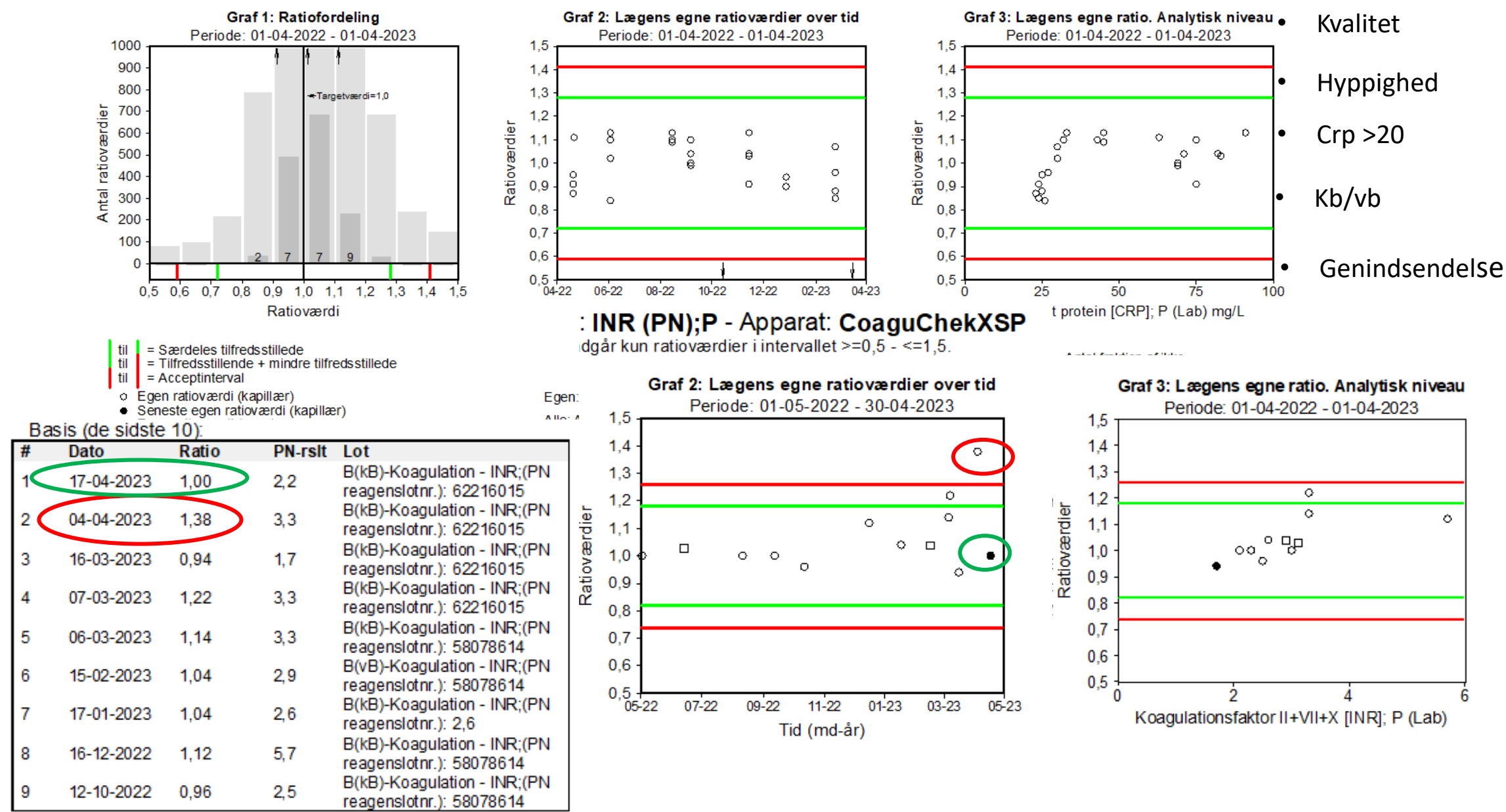

# Adgang via kvstat.dk for et ydernummer

### Kvalitetsvurdering i almen praksis

Log og se kvalitetsvurderingsrapport for din praksis her:

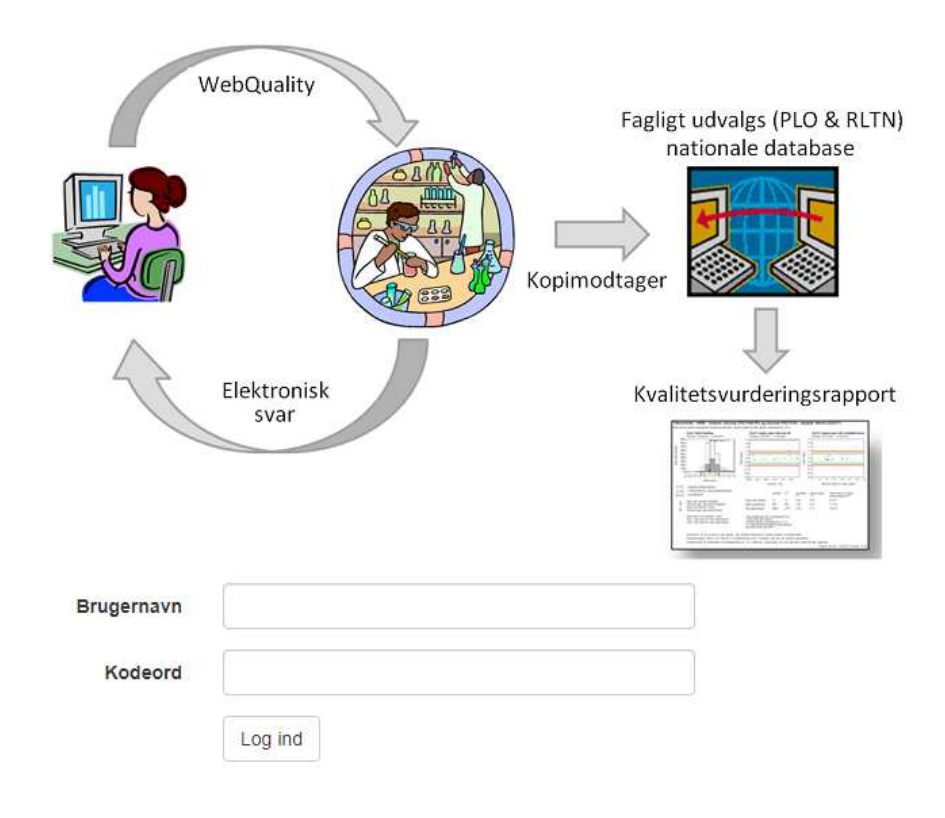

| Ydernummer    | XXXXXX          |                  |
|---------------|-----------------|------------------|
| Start dato    | 01-01-2022      | OBS : dd-mm-åååå |
| Slut dato     | 01-01-2023      |                  |
| Analysegruppe | INR             | ~                |
| Apparat       | CoaguChekXSP    | ~                |
|               | Hent rapport    |                  |
|               | Hent vejledning |                  |

Søg efter statistik

#### Ydernummer

#### - Analyse: C-reaktivt protein [CRP] (PN);P - Apparat: Afinion 2

Ratio-værdi er lægens patientnære resultat / ønsket værdi. I figuren indgår kun ratio-værdier i intervallet ≥0,5 - ≤1,5.

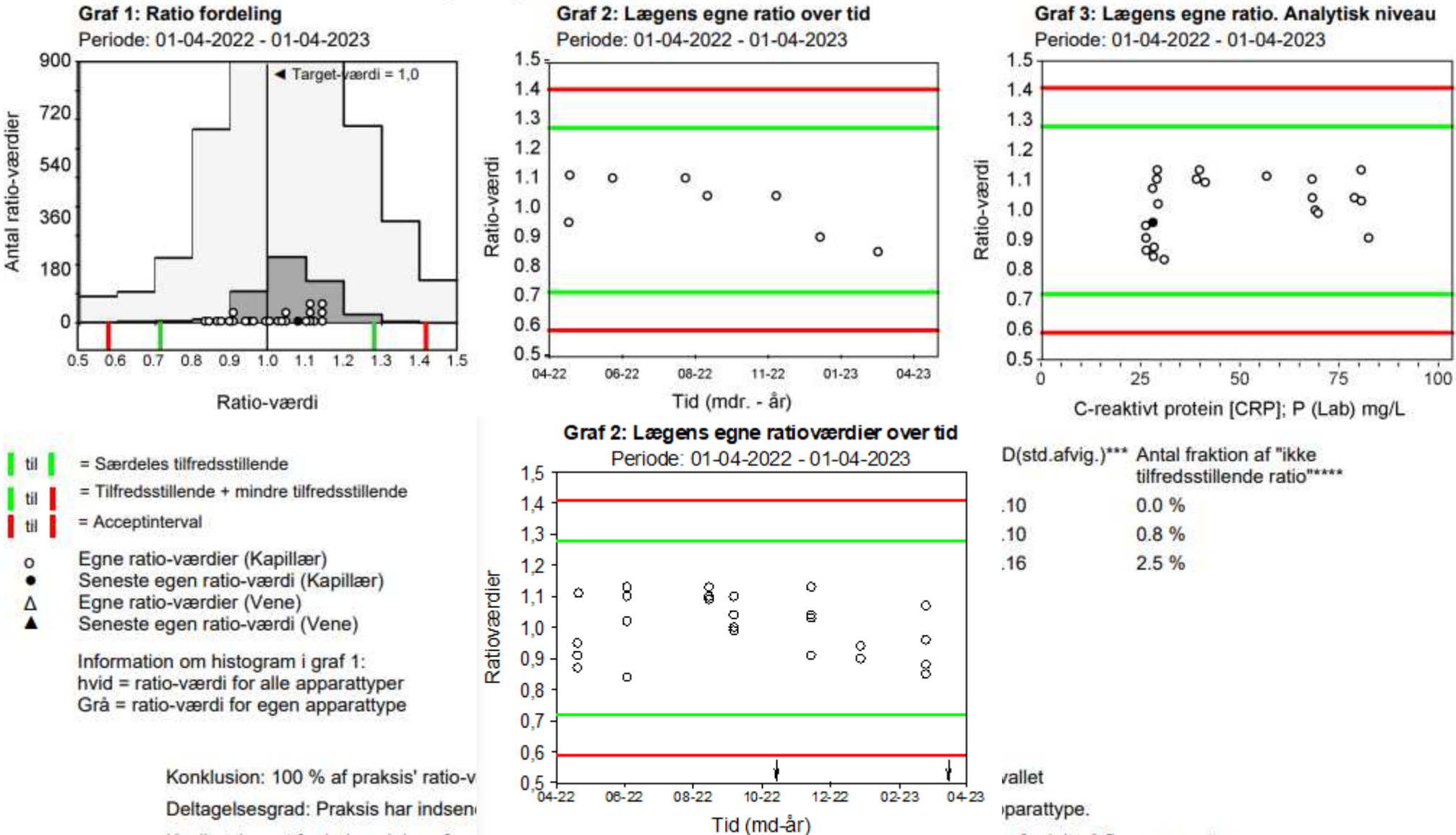

Kvalitetskravet for indsendelse af parallelanaryser er i pr. maneu pr. anaryserype. De kan uog være fordelt på flere apparater.

# Administrator adgang til kvstat.dk

KVStat

### Kvalitets vurderings statistik

Søg efter statistik

| Ydernummer     |                             |    |  |  |  |  |
|----------------|-----------------------------|----|--|--|--|--|
| Start dato     | 01-01-2023                  |    |  |  |  |  |
| Slut dato      | 01-05-2023                  |    |  |  |  |  |
| Analysegruppe  | Vælg en Analysegruppe       |    |  |  |  |  |
| Apparat        | Vælg et Apparat             | ~  |  |  |  |  |
|                | Hent rapport                |    |  |  |  |  |
| Udvidet udtræk |                             | 1: |  |  |  |  |
| Producentkoder | GEN,BBH                     | Pi |  |  |  |  |
|                | Hent Excel fil Hent txt fil |    |  |  |  |  |
|                | Hent vejledning             |    |  |  |  |  |
|                |                             |    |  |  |  |  |

aboratorieforkortelser på Medcom.dk

REGION

#### **Region Hovedstaden**

|    | A                | В              | С     | D        | E            | F    | F | G     | Н                     | I.             | J           | K           |
|----|------------------|----------------|-------|----------|--------------|------|---|-------|-----------------------|----------------|-------------|-------------|
| 1  | Dato             | Producent kode | Ratio | Resultat | Apparat      | Yder |   | Enhed | Analysekode for Ratio | Analyse gruppe | Upper limit | Lower limit |
| 2  | 02-01-2023 10:57 | ввн            | KOMM  | 5        | Afinion      |      |   |       | EQA00072              | CRP            | 1,41        | 0,59        |
| 3  | 02-01-2023 10:57 | BBH            | 0,91  | 5,2      | Contour XT   |      |   |       | EQA00182              | GL             | 1,18        | 0,82        |
| 4  | 02-01-2023 10:57 | BBH            | 0,93  | 7,9      | HemoCuHb201+ |      |   |       | EQA00012              | HB             | 1,16        | 0,84        |
| 5  | 02-01-2023 10:57 | BBH            | 0,98  | 39       | Afinion      |      |   |       | EQA00332              | HBA (IFCC)     | 1,17        | 0,83        |
| 5  | 02-01-2023 11:41 | GEN            | 1,03  | 104      | QuikRead go  |      |   |       | EQA00072              | CRP            | 1,41        | 0,59        |
| 7  | 02-01-2023 08:16 | BBH            | KOMM  | 5        | Afinion      |      |   |       | EQA00072              | CRP            | 1,41        | 0,59        |
| В  | 02-01-2023 08:16 | BBH            | 1     | 38       | Afinion      |      |   |       | EQA00332              | HBA (IFCC)     | 1,17        | 0,83        |
| Э  | 02-01-2023 08:16 | BBH            | 1,05  | 6,2      | HemoCue      |      |   |       | EQA00182              | GL             | 1,18        | 0,82        |
| 0  | 02-01-2023 08:16 | BBH            | 0,99  | 7,8      | HemoCueHb201 |      |   |       | EQA00012              | HB             | 1,16        | 0,84        |
| 1  | 02-01-2023 08:49 | GEN            | 1,11  | 98       | QuikRead go  |      |   |       | EQA00072              | CRP            | 1,41        | 0,59        |
| 2  | 02-01-2023 08:32 | BBH            | 0,98  | 8,8      | QuikRead go  |      |   |       | EQA00022              | HB             | 1,16        | 0,84        |
| з  | 02-01-2023 08:55 | GEN            | 0,97  | 9        | HemoCuHb201+ |      |   |       | EQA00012              | HB             | 1,16        | 0,84        |
| 4  | 02-01-2023 08:55 | GEN            | 0,94  | 9,1      | HemoCueGl201 |      |   |       | EQA00182              | GL             | 1,18        | 0,82        |
| 5  | 02-01-2023 11:40 | GEN            | 1,02  | 103      | QuikRead go  |      |   |       | EQA00072              | CRP            | 1,41        | 0,59        |
| 6  | 02-01-2023 09:31 | GEN            | 0,91  | 6,8      | QuikRead go  |      |   |       | EQA00012              | HB             | 1,16        | 0,84        |
| 7  | 02-01-2023 12:24 | BBH            | 1     | 80       | QuikRead go  |      |   |       | EQA00072              | CRP            | 1,41        | 0,59        |
| 8  | 02-01-2023 12:24 | BBH            | 5,59  | 38       | QuikRead go  |      |   |       | EQA00012              | HB             | 1,16        | 0,84        |
| 9  | 02-01-2023 12:24 | BBH            | 0,81  | 5        | FreestyleFLi |      |   |       | EQA00182              | GL             | 1,18        | 0,82        |
| 0  | 02-01-2023 12:24 | BBH            | 0,17  | 7        | Afinion      |      |   |       | EQA00332              | HBA (IFCC)     | 1,17        | 0,83        |
| 1  | 02-01-2023 12:20 | BBH            | 0,93  | 96       | Afinion 2    |      |   |       | EQA00072              | CRP            | 1,41        | 0,59        |
| 2  | 02-01-2023 11:31 | GEN            | 0,89  | 33       | QuikRead go  |      |   |       | EQA00072              | CRP            | 1,41        | 0,59        |
| 3  | 02-01-2023 11:23 | GEN            | 1,03  | 8,2      | HemoCue WBC  |      |   |       | EQA00342              | LEUK           | 1,32        | 0,68        |
| 4  | 02-01-2023 09:09 | GEN            | 0,99  | 7,9      | HemoCue      |      |   |       | EQA00022              | HB             | 1,16        | 0,84        |
| :5 | 02-01-2023 15:12 | BBH            | 1,03  | 95       | DCA Vantage  |      |   |       | EQA00332              | HBA (IFCC)     | 1,17        | 0,83        |
| :6 | 02-01-2023 13:01 | GEN            | 1,05  | 8,8      | ABX Mic CRP  |      |   |       | EQA00022              | HB             | 1,16        | 0,84        |
| 7  | 02-01-2023 13:01 | GEN            | 0,87  | 10,8     | ABX Mic CRP  |      |   |       | EQA00342              | LEUK           | 1,32        | 0,68        |
| 8  | 03-01-2023 09:56 | GEN            | 1,02  | 8,4      | HemoCuHb201+ |      |   |       | EQA00012              | HB             | 1,16        | 0,84        |
| 9  | 03-01-2023 09:45 | BBH            | 0,86  | 6,7      | HemoCuHb201+ |      |   |       | EQA00012              | HB             | 1,16        | 0,84        |
| 0  | 03-01-2023 10:17 | BBH            | 1,07  | 15,9     | HemoCuGl201+ |      |   |       | EQA00192              | GL             | 1,18        | 0,82        |
| 1  | 03-01-2023 10:01 | BBH            | 1,03  | 11,1     | HemoCuHb201+ |      |   |       | EQA00022              | HB             | 1,16        | 0,84        |
| 2  | 03-01-2023 10:01 | BBH            | 1     | 58       | Afinion 2    |      |   |       | EQA00332              | HBA (IFCC)     | 1,17        | 0,83        |
| 3  | 02-01-2023 14:34 | GEN            | KOMM  | 5        | QuikRead go  |      |   |       | EQA00072              | CRP            | 1,41        | 0,59        |
| 4  | 02-01-2023 14:34 | GEN            | 1,01  | 7,7      | HemoCuHb201+ |      |   |       | EQA00012              | HB             | 1,16        | 0,84        |
| 5  | 02-01-2023 12:18 | BBH            | KOMM  | 5        | Afinion      |      |   |       | EQA00072              | CRP            | 1,41        | 0,59        |
| 6  | 02-01-2023 11:58 | GEN            | 0,72  | 1,6      | HemoCueDIFF  | 920  |   |       | EQA00342              | LEUK           | 1,32        | 0,68        |
| 7  | 02-01-2023 11:58 | GEN            | 1,43  | 0,5      | HemoCueDIFF  | 920  |   |       | EQA00382              | MONO           | 1,57        | 0,43        |
| 8  | 02-01-2023 11:58 | GEN            | 1,02  | 0,5      | HemoCueDIFF  | 920  |   |       | EQA00392              | LYMF           | 1,34        | 0,66        |
| 9  | 02-01-2023 11:58 | GEN            | 0,85  | 1,1      | HemoCueDIFF  | 920  |   |       | EQA00372              | NEUT           | 1,46        | 0,54        |
| 0  | 02-01-2023 11:58 | GEN            | 1,04  | 42       | QuikRead go  | 920  |   |       | EQA00072              | CRP            | 1,41        | 0,59        |
| 1  | 02-01-2023 11:58 | GEN            | 1,1   | 8,9      | QuikRead go  | 920  |   |       | EQA00022              | НВ             | 1,16        | 0,84        |

WebReq ERFA

# Spørgsmål?

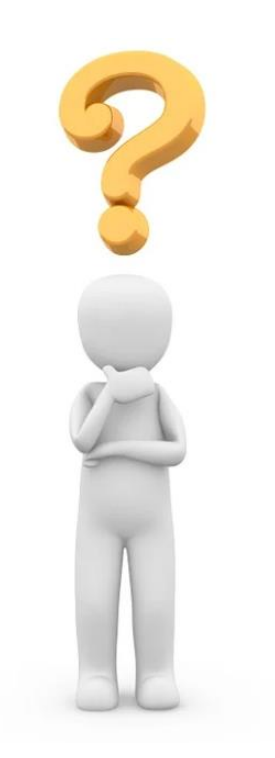

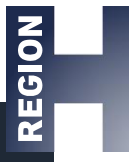

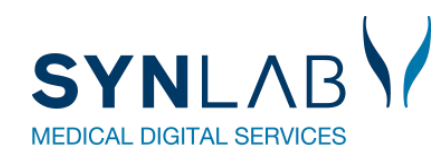

### **Erstatnings-CPR-numre**

https://sundhedsdatastyrelsen.dk/da/registre-og-services/ecpr

EG Clinea har introducerer et interface til det nationale eCPR (XCPR) Laboratoriesystemerne endnu ikke klar. Work around i Webreq til WebQuality: Vælg en vilkårlig patient i WebReq, og skift i WebReq til Ny rekvisition, her indtastes så WebQuality CPR nummeret

Alternativt skal man overveje om EG Clinea brugerne skal trække et XCPR til WebQuality. Som herefter kan indsættes i Admin på rekvirenten til WebQuality.

| Patient Kv            | alitetsvurdering primær sektor, 010158-6006 (n) -35 år                 |
|-----------------------|------------------------------------------------------------------------|
|                       |                                                                        |
|                       |                                                                        |
|                       |                                                                        |
|                       |                                                                        |
| Der er brug for f     | ølgende oplysninger om patienten, før der kan oprettes en rekvisition. |
|                       |                                                                        |
| CPR-nummer:           | 0101586006 Søg                                                         |
| Fornavn:              | Kvalitetsvurdering primær                                              |
| Efternavn:            | sektor                                                                 |
| Adresse:              | Pilestrædet 65                                                         |
|                       | 11                                                                     |
| Postnummer:           | 1112                                                                   |
| By:                   | København K                                                            |
| Telefonnummer         |                                                                        |
| Mobil / SMS           |                                                                        |
| Email                 |                                                                        |
| Region:               | Region Hovedstaden 🗸                                                   |
| Sygesikringsgru       | ppe: Sygesikringsgruppe 1                                              |
|                       |                                                                        |
| aboratoriemed         | icin                                                                   |
| Listevis <u>n</u> ing |                                                                        |
| <u>Skemavisning</u>   |                                                                        |
| Log af                | Ny rekvisition                                                         |
|                       |                                                                        |

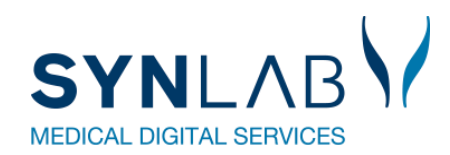

### **Blokerings- og Advarselsregler**

| P—Thyrotropin; arb.s | tofk.(IRP 80/558; proc.) = ? × 10 <sup>-3</sup> IU/L                                                |
|----------------------|----------------------------------------------------------------------------------------------------|
| Advarselsregler      |                                                                                                    |
| Blokeringsregler     |                                                                                                    |
|                      | Regler aktive                                                                                       |
|                      | Kan ikke tages sammen med, adskilt med ;                                                            |
|                      | RSD03382;<br>Biokeringstekst                                                                        |
|                      | TSH og TSH diagnostik kan ikke tages sammen,- det giver ikke mening,- slet en af dem bestilling :-) |

#### Sæt kun tekst ind på den ene, vises begge vises!

| B—Hæmoglobin(Fe); stofk. = ? mmol/L |                                                                                      |  |  |  |  |
|-------------------------------------|--------------------------------------------------------------------------------------|--|--|--|--|
| Advarselsregler                     |                                                                                      |  |  |  |  |
|                                     | Antal dage tilbage,der skal søges *<br>999                                           |  |  |  |  |
|                                     | Begrundelse ved genbestilling skal angives<br>Koder der skal søges på, adskilt med ; |  |  |  |  |
|                                     | <ul> <li>Søg Klinisk kemi</li> <li>Søg Mikrobiologi</li> </ul>                       |  |  |  |  |

|                               | DER FORLIGGER ALLEREDE SVAR               |     |        |          |
|-------------------------------|-------------------------------------------|-----|--------|----------|
|                               | Der er allerede svar på følgende analyser |     |        |          |
|                               |                                           |     |        |          |
| Hæmoglobin;B                  |                                           |     |        |          |
| ¬ Hæmoglobin;B                |                                           | 8.0 | mmol/l | 10.02.23 |
|                               |                                           |     |        |          |
| Begrundelse for genbestilling |                                           |     |        |          |
| begrandelse for genoeeaning   |                                           |     |        | /i       |
|                               | Ønsker du stadig at bestille              |     |        |          |
|                               |                                           |     |        |          |
| 🕼 Annuller                    |                                           |     |        | Fortsæt  |

BLOKERING Følgende analyser kan ikke foretages i samme bestilling

Thyrotropin [TSH]:P Thyrotropin, diagnostik;P (TSH) TSH og TSH diagnostik kan ikke tages sammen,det giver ikke mening,- slet en af dem bestilling :-)

🕑 Ok

Thyrotropin, diagnostik;P (TSH)

Thyrotropin [TSH];P Så lad dog være!!

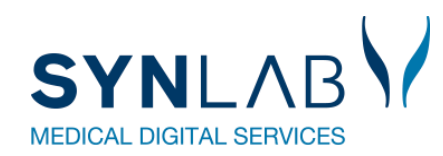

## Mikrobiologi

-

### MDS-koder og nyt repertoire til Mikrobiologi indlæses sidst på måneden

| MDSX0112.txt<br>563 KB | ~ | MDSL0112.txt<br>14 KB | ~ | MDSM0112.txt<br>13 KB | ~ | MDSU0112.txt<br>45 KB | ~ |
|------------------------|---|-----------------------|---|-----------------------|---|-----------------------|---|
| RIM_0047.xml<br>2 MB   | ~ |                       |   |                       |   |                       |   |

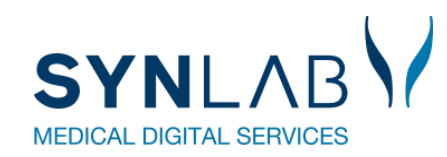

## Overskriv eller opret ny.

Rekvirent: Beholder klinik profiler Adgangskode til Webreq = adgang fra lægesystem

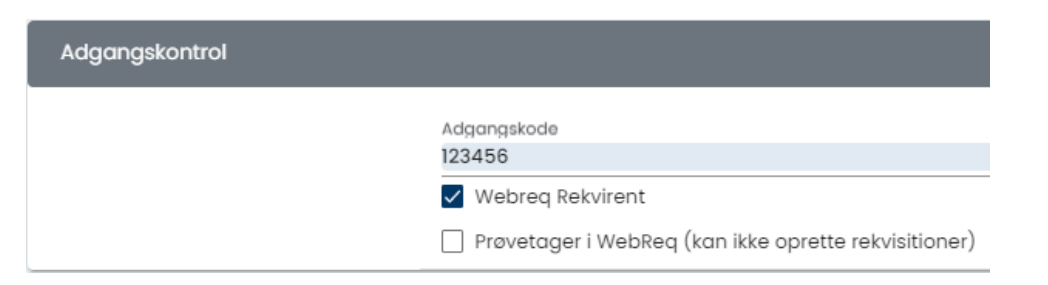

Analyse: Forbliver i alle profilerne

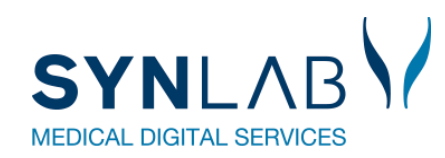

### **CPR i gamma**

Der må ikke ligge rigtige CPR i gamma – brug kun testpersoner

#### Rekvirenter

| Speciale<br>Alle  | <ul> <li>Indtast søgeord</li> </ul>            | Q Navn       | Q Ydernr Q      | Adresse Q By/Postnr | <b>Q</b> Lokationsnummer | Q SOR   |          |                                     |
|-------------------|------------------------------------------------|--------------|-----------------|---------------------|--------------------------|---------|----------|-------------------------------------|
| øgekriterier: Na  | vn, Ydernr, Adresse, By/Postnr, Lokationsnumme | er, SOR,     |                 |                     |                          |         |          |                                     |
| Tilbage           |                                                |              |                 |                     |                          |         |          |                                     |
| ersoner (Sver     | ndborg, KBA)                                   |              |                 |                     |                          |         | 🛓 Ek     | sportér 🗕 🛨 Importér 🛛 +👱 Ny persor |
| ltrêr efter navn, | cpr eller mail                                 |              |                 |                     |                          |         |          |                                     |
| PR                | Email                                          |              |                 |                     |                          |         |          |                                     |
| 20160****         | mail@gmail.com                                 | Hent Minikal | ld 📔 Send Minik | ald Send Booking    | -                        | 🖉 Ret   | 🗊 Slet   | Reset password                      |
| 0160****          | test@rsyd.dk                                   | Hent Minikal | d Send Minik    | ald Send Booking    |                          | 🖉 Ret   | 🗊 Slet   | Reset password                      |
| 510 4 0 ****      | STOP www.dmdd.dk                               | Hent Minikal | d Send Minik    | ald Send Booking    |                          | 172 Ret | fil Slet | Reset password                      |

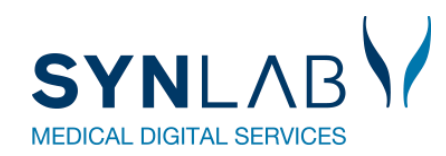

## Arbejdsgruppe KMA/Hotel

STATUS: Der udvikles i KMA systemerne, men det bliver ikke klar til juni release. Forventes klar inden december Release

### Hotelfunktion i WebReq for mikrobiologiske prøver

Prøvetagning til det mikrobiologiske speciale har traditionelt ikke kunnet bestilles via hotel-funktion som det er tilfældet med eksemplevis biokemiske prøver. Det skyldes bl.a. en historisk forståelse af, at prøver til mikrobiologisk undersøgelse altid er et aktuelt problem og planlagte prøver ikke forekommer.

Udviklingen i hospitalsvæsnet og i den primære sundhedssektor har dog gjort, at vi tænker, at tiden er moden til, at denne praksis overvejes. Der er de seneste 10 år sket en betydelig udvikling i retning af, at patienter i højere grad kontrolleres/undersøges decentralt, mens ansvaret for behandling fortsat er placeret centralt.

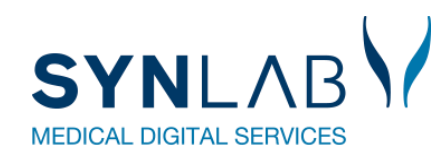

### Ny WebReq 3 demo

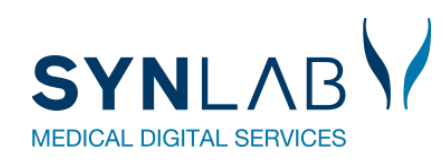

- Velkomst, Praktisk information, herunder valg af referent
- Præsentationsrunde
- Siden sidst
  - Nyt fra MedCom
  - Nyt fra Synlab.
- Gennemgang af opdateringer siden sidst
- WebReq
- Erfaringsudveksling hvad sker der i din region?
- Næste møde
- Eventuelt

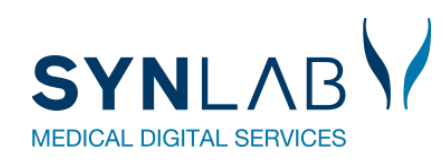

- Velkomst, Praktisk information, herunder valg af referent
- Præsentationsrunde
- Siden sidst
  - Nyt fra MedCom
  - Nyt fra Synlab.
- Gennemgang af opdateringer siden sidst
- WebReq
- Erfaringsudveksling hvad sker der i din region?
- Næste møde forslag tirsdag d. 7 maj 2024
- Eventuelt

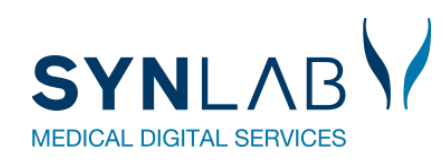

- Velkomst, Praktisk information, herunder valg af referent
- Præsentationsrunde
- Siden sidst
  - Nyt fra MedCom
  - Nyt fra Synlab.
- Gennemgang af opdateringer siden sidst
- WebReq
- Erfaringsudveksling hvad sker der i din region?
- Næste møde forslag tirsdag d. 7 maj 2024
- Eventuelt

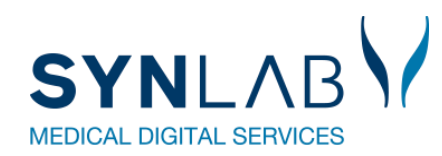

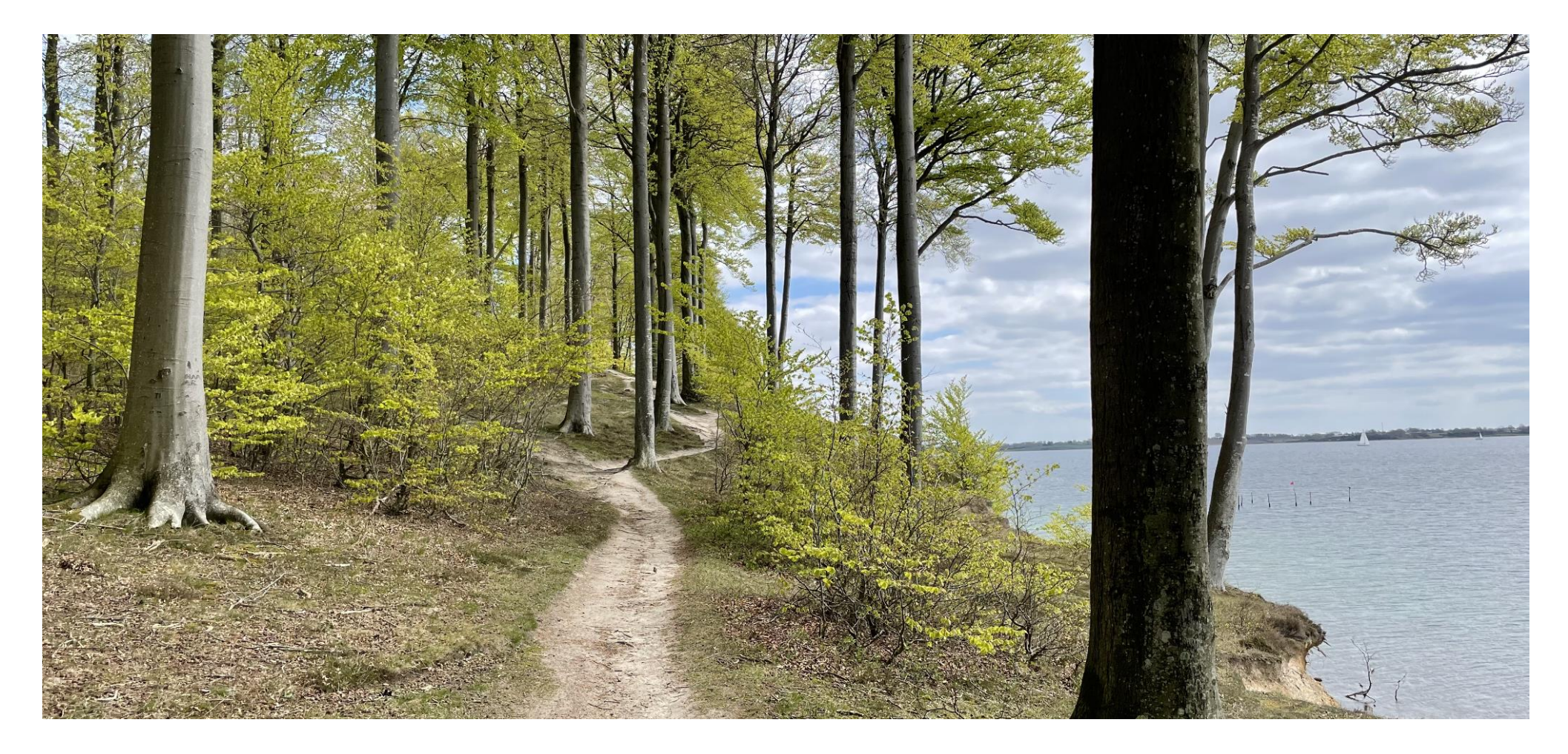

## Tak for i dag<sup>©</sup>